# 스위치에서 DHCP(Dynamic Host Configuration Protocol) 신뢰할 수 있는 인터페이스 설정 구성

## 목표

DHCP(Dynamic Host Configuration Protocol) 스누핑은 잘못된 DHCP 응답 패킷을 받지 못하 게 하고 DHCP 주소를 로깅하는 보안 메커니즘을 제공합니다.이 작업은 디바이스의 포트를 신뢰할 수 있거나 신뢰할 수 없는 것으로 간주하여 수행합니다.

신뢰할 수 있는 포트는 DHCP 서버에 연결되어 있으며 DHCP 주소를 할당할 수 있는 포트입 니다.신뢰할 수 있는 포트에서 수신된 DHCP 메시지는 디바이스를 통과할 수 있습니다.이러 한 포트의 패킷은 자동으로 전달됩니다.DHCP Snooping이 활성화되지 않은 경우 모든 포트 는 기본적으로 신뢰됩니다.

신뢰할 수 없는 포트는 DHCP 주소를 할당할 수 없는 포트입니다.기본적으로 모든 포트는 Interface Settings 페이지에서 신뢰할 수 있다고 선언하기 전까지 신뢰할 수 없는 것으로 간주 됩니다.

이 문서에서는 스위치에서 DHCP Trusted Interface Settings를 구성하는 방법을 보여 줍니다.

# 적용 가능한 디바이스

- SX300 시리즈
- SG350X 시리즈
- SX500 시리즈
- SG500X

#### 소프트웨어 버전

- 1.4.7.06 SX300, SX500, SG500X
- 2.2.8.04 SG350X

## DHCP Trusted Interface 설정 구성

**참고:**스위치 웹 기반 유틸리티의 모양은 디바이스의 정확한 모델에 따라 달라질 수 있습니다 .아래 이미지는 SG350X-48MP에서 가져온 것입니다.

1단계. 스위치 웹 기반 유틸리티에 액세스하고 IP Configuration(IP 컨피그레이션) > IPv4 Management and Interfaces(IPv4 관리 및 인터페이스)를 선택합니다.

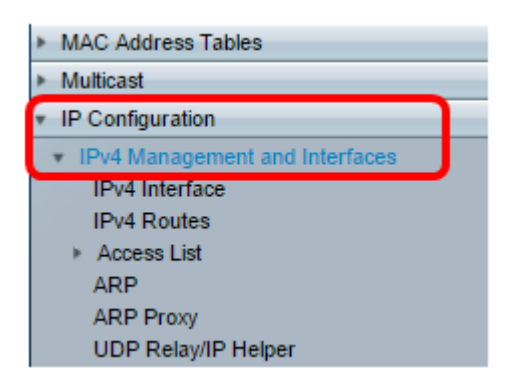

2단계. DHCP Snooping/Relay > DHCP Snooping Trusted Interfaces를 선택합니다.

| ▼ DHCP Snooping/Relay            |
|----------------------------------|
| Properties                       |
| Interface Settings               |
| DHCP Snooping Trusted Interfaces |
| DHCP Snooping Binding Database   |

3단계. Trusted Interfaces Table(신뢰할 수 있는 인터페이스 테이블)에서 구성할 포트 또는 인 터페이스를 클릭한 다음 Edit(**수정)**를 클릭합니다.

| <u> </u>      | 40 | GE40 |  | No |
|---------------|----|------|--|----|
| Ο             | 41 | GE41 |  | No |
| ō             | 42 | GE42 |  | No |
| •             | 43 | GE43 |  | No |
| 0             | 44 | GE44 |  | No |
| •             | 45 | GE45 |  | No |
| 0             | 46 | GE46 |  | No |
| •             | 47 | GE47 |  | No |
| 0             | 48 | GE48 |  | No |
|               | 49 | XG1  |  | No |
| 0             | 50 | XG2  |  | No |
|               | 51 | XG3  |  | No |
| 0             | 52 | XG4  |  | No |
| Copy Settings |    | Edit |  |    |

참고:이 예에서는 포트 GE41이 선택됩니다.

4단계. Edit Interface Settings(인터페이스 설정 수정) 창에서 Interface(인터페이스) 영역에서 선택한 포트가 이전 단계에서 선택한 포트인지 확인합니다.그렇지 않으면 드롭다운 화살표를 클릭하고 오른쪽 포트를 선택합니다.

| Interface: <ul> <li>Unit 1 • Port</li> </ul> | GE41 V CLAG 1 V |
|----------------------------------------------|-----------------|
| Trusted Interface: O Yes                     |                 |
| Apply Close                                  |                 |

5단계. Trusted Interface(신뢰할 수 있는 인터페이스) 영역에서 라디오 버튼을 클릭하여 특정 포트를 신뢰할 수 있는지 신뢰할 수 없음으로 설정한 다음 Apply(적용)를 클릭합니다.

| Trusted Interface: Yes |  |
|------------------------|--|
| Annhy Close            |  |

**참고:**이 예에서는 포트가 신뢰할 수 있는 포트로 구성되었음을 나타내는 Yes(예)가 선택됩니 다.

6단계. 성공 메시지가 나타나면 닫기를 클릭합니다.

| Success. To permanently save the configuration, go to the File<br>Operations page or click the Save icon. |  |  |  |  |
|----------------------------------------------------------------------------------------------------|--|--|--|--|
| Interface:      ● Unit 1 ▼ Port GE41 ▼ ○ LAG 1 ▼ Trusted Interface:      Yes     No                       |  |  |  |  |
| Apply Close                                                                                               |  |  |  |  |

7단계. 선택한 포트에서 새로 구성된 설정이 적용되었는지 Trusted Interfaces Table(신뢰할 수 있는 인터페이스 테이블)에서 확인합니다.

| 0 40                   | GE40   | No  |
|------------------------|--------|-----|
| 0 41                   | GE41   | Yes |
| 0 42                   | GE42   | No  |
| O 43                   | GE43   | No  |
| O 44                   | GE44   | No  |
| <ul> <li>45</li> </ul> | GE45   | No  |
| O 46                   | GE46   | No  |
| • 47                   | GE47   | No  |
| 0 48                   | GE48   | No  |
| • 49                   | XG1    | No  |
| O 50                   | XG2    | No  |
| <ul> <li>51</li> </ul> | XG3    | No  |
| O 52                   | XG4    | No  |
| Copy Setting           | s Edit |     |

이제 스위치에서 Trusted Interface Settings를 성공적으로 구성했어야 합니다.